# Your Quick Guide to Download Account Statements

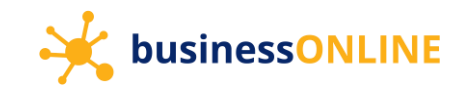

### Logging in to **businessONLINE**

#### Navigate to our website link: https://businessonline.emiratesislamic.ae/

| businessONLINE - Google Chrome     businessonline.emiratesnbd.com/iportal/web/iportal/isps/orbilogin.jsp |                                                                                                    | - 🗆 × |
|----------------------------------------------------------------------------------------------------|----------------------------------------------------------------------------------------------------|-------|
| kusinessONLINE                                                                                           |                                                                                                    |       |
| Login                                                                                                    | 1. Enter your Subscriber ID                                                                                                    |       |
| TBSIMP                                                                                                   | Never share your Subscriber ID, User ID, Password or Security Token device with anyone     Security Token device with anyone     Security Token device with anyone     Security Token device with anyone |       |
| KIRANV                                                                                                   |                                                                                                    |       |
| Submit                                                                                                   | - 3. Click on "Submit"                                                                                                    |       |
| Forgot Password                                                                                          |                                                                                                    |       |
| businessONLINE - Google Chrome     businessonline.emiratesnbd.com/portal/veb/PortalLoginServlet          |                                                                                                    | - 🗆 X |
|                                                                                                    |                                                                                                    |       |
| < Login                                                                                                  | 4. Enter your password ation                                                                                                    |       |
| Submit                                                                                                   | <ul> <li>businessONLINE access will be disabled after five consecutive, invalid login attempts</li> <li>5. Click on "Submit"</li> </ul>                                                                  |       |
| businessONLINE - Google Chrome     businessonline.emiratesnbd.com/iportalweb/PortalLoginServlet#         |                                                                                                    | - 🗆 X |
|                                                                                                    |                                                                                                    |       |
| < Login                                                                                                  | Important Information                                                                                                    |       |
|                                                                                                    | Never share your Subscriber ID, User ID, Password or Security Token device with anyone     businessONLINE access will be disabled after five consecutive. invalid login attempts                         |       |
| Generate/Regenerate OTP                                                                                  | 6. Click on "Generate/Regenerate OTP"                                                                                                    |       |
| Enter the OTP                                                                                            |                                                                                                    |       |
| Submit                                                                                                   |                                                                                                    |       |
|                                                                                                    |                                                                                                    |       |

## Your Quick Guide to Download Account Statements

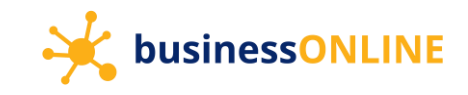

| 💿 businessONLINE - Google Chrome                                                                  | - 🗆 X                                                                                                    |
|---------------------------------------------------------------------------------------------------|----------------------------------------------------------------------------------------------------|
| businessonline.emiratesnbd.com/iportalweb/PortalLoginServlet#                                     |                                                                                                    |
| kusinessONLINE                                                                                    |                                                                                                    |
| < Login                                                                                           | Important Information                                                                                                    |
|                                                                                                   | Never share your Subscriber ID, User ID, Password or Security Token device with anyone                                                                        |
| OTP has been sent to your registered mobile number.<br>You can re-generate OTP in : 17<br>7. Ente | <ul> <li>businessONLINE access will be disabled after five consecutive, invalid login attempts</li> <li>er the OTP received on your mobile device.</li> </ul> |
| Submit                                                                                            | 3. Click on "Submit"                                                                                                    |

### Viewing and downloading Account Statements

| n businessONUNE - Google Chr<br>businessONUNE - Google Chr | <b>ome</b><br><b>nbd.com</b> /iportalweb/CBXHome.jsj                    | )                        | •                |                              |                                  |                    | -           | o ×  |  |  |  |
|------------------------------------------------------------|-------------------------------------------------------------------------|--------------------------|------------------|------------------------------|----------------------------------|--------------------|-------------|------|--|--|--|
| businessONLINE Last Login: 28-03-2021 16:59:15             |                                                                         |                          |                  |                              |                                  |                    |             |      |  |  |  |
|                                                            | Home                                                                    | Dashboard                | Account Services | Payments                     | Virtual Accounts                 | Information Report |             | Ľ    |  |  |  |
| 🕀 Initiate                                                 | Pending Activities                                                      |                          |                  |                              | I would like                     | e to initiate a 🗸  | FX          |      |  |  |  |
| Account Summary Isla                                       | Account Summary Islamic Account Summary Download Center Service Request |                          |                  |                              |                                  |                    |             |      |  |  |  |
| Account Summary                                            | Preferred Currency -AED $\checkmark$                                    |                          | Select and doub  | le click on the account i    | number                           |                    | @ C         | 1.00 |  |  |  |
| Actions CIF -                                              | Account Number A                                                        | ccount Name Account Type | Currency         | Effective Available B Prefer | red Currency Effective Available | B Status           | Country     |      |  |  |  |
| Q                                                          | 37 0 01                                                                 | YAANY ANWP CURRENT ACCO  | DUNT AED         | 158,565.03 AED               | 158,5                            | 65.03 Active       | UNITED ARAB | 1    |  |  |  |
| QB                                                         | 37                                                                      | YAANY ANWP CURRENT ACCO  | DUNT USD         | 16,539,658.88 AED            | 60,419,3                         | 373.89 Active      | UNITED ARAB |      |  |  |  |
| Q 🗎                                                        | 37 03 0                                                                 | YAANY ANWP CURRENT ACCO  | DUNT EUR         | 140,468.62 AED               | 585,0                            | 20.90 Active       | UNITED ARAB |      |  |  |  |

## Your Quick Guide to Download Account Statements

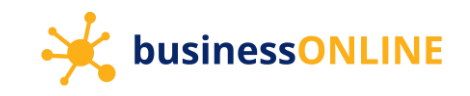

| 📷 bus                                                    | inessONLINE - Google Chrome                           |                                                                                             |                                       |                        |                          |                             |   |                  |                                |       | - 0          |  |  |
|----------------------------------------------------------|-------------------------------------------------------|---------------------------------------------------------------------------------------------|---------------------------------------|------------------------|--------------------------|-----------------------------|---|------------------|--------------------------------|-------|--------------|--|--|
| Businessonline.emiratesislamic.ae/iportalweb/CBXHome.jsp |                                                       |                                                                                             |                                       |                        |                          |                             |   |                  |                                |       |              |  |  |
| b                                                        | usinessONILINE                                        |                                                                                             |                                       |                        |                          |                             |   |                  |                                |       | VIVEK THOMAS |  |  |
|                                                          | Islamic Account Detai                                 | ils                                                                                         |                                       |                        |                          | ? 占 🖨 🗵                     |   |                  |                                |       |              |  |  |
| Œ                                                        | Account Information                                   |                                                                                             |                                       |                        |                          | Balance Information         | ı |                  |                                |       |              |  |  |
| Isl                                                      | Account Number                                        | Account Number Account Name Beneficiary Bank Country Currency UNITED ARAB EMIRATES - EI AED |                                       | Nominee Details<br>    |                          | Current Balance<br>1,117.06 |   |                  | Effective Availabl<br>1,117.06 |       |              |  |  |
| Act                                                      | Beneficiary Bank Country<br>UNITED ARAB EMIRATES - EI |                                                                                             |                                       | IC Code<br>IEBLAEADXXX | Lien Amount<br>0.00      |                             |   | Uncleared Baland | Uncleared Balance<br>0         |       |              |  |  |
| 0                                                        | Statement Frequency<br>Monthly                        | Account Opening Da<br>22-06-2014                                                            | ite                                   |                        | Account Status<br>Active |                             |   | Tax Registration |                                |       |              |  |  |
|                                                          | Account Type<br>CURRENT ACCOUNT                       |                                                                                             |                                       |                        |                          |                             |   |                  |                                |       |              |  |  |
|                                                          | Registered Address                                    |                                                                                             |                                       |                        |                          |                             |   |                  |                                |       |              |  |  |
| Act                                                      | Mailing Address<br>                                   | Curr<br>Curr<br>Prev                                                                        | rent Day ^<br>rent Month<br>rious Day |                        |                          |                             |   |                  |                                |       |              |  |  |
|                                                          | VIEW STATEMENT                                        | Prev<br>Last                                                                                | rious Month<br>7 Days                 | $\triangleleft$        |                          |                             |   |                  | $\hat{\Delta}$                 |       |              |  |  |
|                                                          | Date Range                                            | • Curr                                                                                      | ent Day 💙                             | From                   | 28-03-202                | To To                       | : | 28-03-2021       | Go                             | Reset |              |  |  |
|                                                          | Close                                                 |                                                                                             |                                       |                        |                          |                             |   |                  |                                |       |              |  |  |

Statements are available on **businessONLINE** in the following formats –

|            | PDF              |            | Excel          |           |      | dii<br>CSV | CSV                   |    |            |    |        |                 |               |
|------------|------------------|------------|----------------|-----------|------|------------|-----------------------|----|------------|----|--------|-----------------|---------------|
| VIEV       | V STATEMENT      |            |                |           |      |            |                       |    |            |    |        |                 | - 1           |
| Date       | Range            | ٠          | Previous Month | ~         | ۲    | From       | 01-02-2021            | То | 28-02-2021 | Go | Reset  |                 |               |
| Transactio | on Summary       |            |                |           |      |            |                       |    |            |    |        | C 🛛             | 11            |
| Actions    | Transaction Date | Value Date |                | Narration |      |            | Transaction Reference |    | Debit      |    | Credit | Export To Excel | Export >      |
| QR         | 22-02-2021       | 22-02-2021 |                | TRANSFER  | :000 |            |                       |    | 0.00       |    | 2.00   | 🛗 Export To CSV | Clear Filters |
|            |                  |            |                |           |      |            |                       |    |            |    |        |                 | Print         |

#### Contact Us

Our Client Servicing team is available to assist you with any queries and can be reached on:

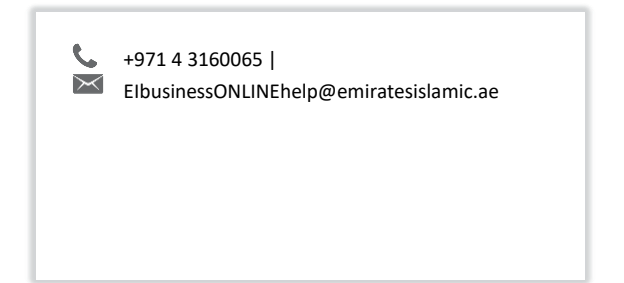